Bangor University Talentlink User Guide

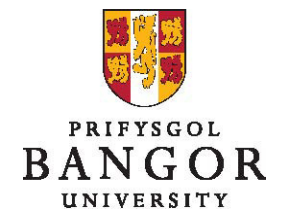

**Guide 3: The Approval process – for Approvers** 

## Introduction

This guide describes how to view and approve job requisitions submitted to you via Talentlink.

The process described here replaces the previous e-work approval process for internally or externally advertised posts only.

Section A: The Approval Process

Section B: Approving/Rejecting a Requisition

Section C: Alternative Approval Method – Tasks App

Section D: Forwarding an Approval Step

Section E: Tracking the Approval Status

Section F: Restarting the Approval Chain after Rejection

# **Section A: The Approval Process**

- Talentlink provides a parallel approvals process. Therefore, all approvers for a job vacancy are able to view and approve/reject a requisition at the same time.
- The person raising the job requisition selects the type of funding of the post and the system applies the appropriate approval process. This person also selects the people to approve the post. However, they are guided on the types of approver to choose (e.g. HR, Planning) and the selection list is filtered to only show users from those areas.
- If the person who raises the requisition has incorrectly selected you to approve the post, PLEASE DO NOT APPROVE. Instead, please forward the approval step to the appropriate person (see Section D).

All members of the approval team need to approve the post before it can be advertised

## Section B: Approving/Rejecting a Requisition

The approver will receive an email informing them that they have a request for approval\*

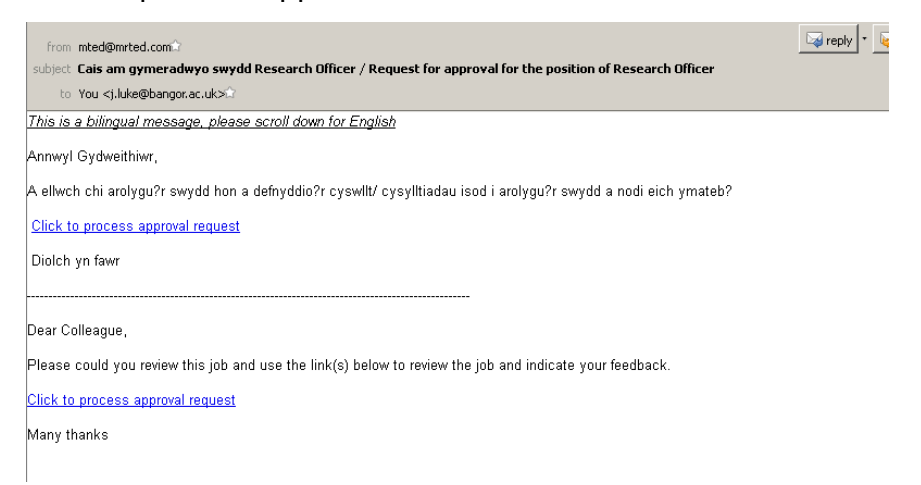

Clicking on Click to Process Approval Request link will take you to view the requisition in Talentlink<sup>†</sup>

| VERVIEW                                          |                           |                                         |                              |                           |                                |
|--------------------------------------------------|---------------------------|-----------------------------------------|------------------------------|---------------------------|--------------------------------|
| ob Status Ope                                    | n Organisation            | Bangor University » Central             | Services » Canolfan Brailsfo | rd                        |                                |
| BUDGET & COST                                    |                           |                                         |                              |                           |                                |
| Amount                                           | Currency                  | Description                             | Date                         | Cost Category             | Cost Type                      |
| ADMINISTRATIVE DATA                              |                           |                                         | CONTRACT                     |                           |                                |
| Joh number                                       | BU00807                   |                                         | Number available             |                           | 1                              |
| Due Date                                         | 03/12/2014                |                                         | Contract Type                |                           | Fixed Term Contract            |
| Description of Theory                            | Wheth Developmental       | Duradia di (Carattani Cara dan Daratta) | This section                 |                           | A                              |
| Request Type                                     | wholly Departmental       | Funded (Central Service Depts)          | This post is:                | untion (if an align high) | A new post                     |
| Reporting lines                                  | Donartmontal Adminis      | testor                                  | Replacement Inform           | auon (ii applicable)      |                                |
| Responsible to (Job title)                       | Departmental Adminis      | u ator                                  | Post Number                  | cod                       | -                              |
| Name of Line Manager for this r                  | lobn longe                |                                         | Person being repla           | ceu                       | -<br>Internal Only             |
| Will the nostholder he a line man                | ager                      |                                         | Role Profile                 |                           | CCO Clerical Officer (Grade 4) |
| to anyone else?                                  | No                        |                                         | Grade                        |                           | 4                              |
| Primary Location (Campus)                        | Bangor                    |                                         | Salary Range                 |                           | £18.549 - £22.029              |
| If Other:                                        |                           |                                         | Guide Start Date             |                           |                                |
| Specify below:                                   | -                         |                                         | Please enter start           | date                      | 01/02/2015                     |
| Contract Duration                                |                           |                                         | Guide End Date               |                           |                                |
| e.g. Permanent, 12 months                        | Permanent                 |                                         | Please enter guide           | end date (Fixed           |                                |
| Duration in Cymraeg                              | Parhaol                   |                                         | Term only)                   |                           | -                              |
| Will the postholder be required to               | work No                   |                                         | Fixed End Date?              |                           | No                             |
| abroad for periods exceeding 1 m                 | iontn?                    |                                         | Full time / Part time        |                           | Full time                      |
| Job Category                                     | Clerical                  |                                         | Work Hours / FTE             |                           |                                |
| Salary Information                               | (10 540 - (20 701         | an Carda A                              | Please enter numb            | er of hours or FTE        | 36.25                          |
| Text to Appear in Advert                         | £18,549 - £20,781 p.a     | a on Grade 4                            | Per                          |                           | Hours per week                 |
| DBC Required                                     | eg) ±10,349 - ±20,761 p.c |                                         | Funding Information          | 1                         |                                |
| Is this role public facing?                      | Vec                       |                                         | Planning Model /Bi           | udget /FEC Ref            | -                              |
| Welsh language competency leve                   | 1 .                       |                                         | Primary Project Co           | ue<br>a usa anhi          | 110100                         |
| required                                         | W1 Essential              |                                         | Maximum Starting P           | y use only -<br>bint      | -                              |
| Should this post be advertised on<br>iohs.ac.uk? | No                        |                                         | For Finance Use - A          | re there any              | -                              |
| Where else should this post be ac                | lvertised?                |                                         | publicity requirement        | 1641<br>1                 |                                |
| Publication 1                                    | -                         |                                         | Administrative comm          | nents                     |                                |
| Publication 2                                    | -                         |                                         |                              |                           |                                |
| Publication 3                                    | -                         |                                         |                              |                           |                                |
| ment                                             |                           |                                         |                              |                           |                                |
|                                                  |                           |                                         |                              |                           |                                |
|                                                  |                           |                                         |                              |                           |                                |
|                                                  |                           |                                         |                              |                           |                                |
|                                                  |                           |                                         |                              |                           |                                |

<sup>&</sup>lt;sup>\*</sup> The email notifications can be switched off in the **User Preferences**. If you have switched off email notifications, you will then need to approve/reject requisitions using the **Tasks App** (see Section C).

<sup>&</sup>lt;sup>†</sup> Check that the correct approvers have been selected for the funding type. If this needs to be changed you can edit them (see Guide 4).

- > Clicking **Approve** will register your approval of the post
- > Clicking the **Reject** button will reject the requisition.
  - If rejecting the requisition, please note your reasons for doing this in the **Comments** field
- At this point, you may not wish to approve or reject but speak to the person who raised the requisition, agree a change and complete this change yourself (see Editing a Job Requisition, Guide 4) and then approve the requisition.
- However, if the change you make means that the other approvers would need to re-consider the approval of the requisition, you will need reject the requisition and then re-start the approval process (see Restarting the Approval Chain after Rejection, Section F)

# Section C: Alternative Approval Method – Tasks App

Alternatively, you can approve or reject a requisition using the **Tasks App** which can be found on the **Homepage**.

| <b>1</b><br>му јовѕ                 | O<br>LIVE POSTINGS                                                                                                    |    |
|-------------------------------------|----------------------------------------------------------------------------------------------------|----|
|                                     | Approve Job                                                                                                    | ×  |
|                                     | Due: 3 Days                                                                                                    |    |
| RECRUITING CENTRAL                  | Administrative Assistant<br>Job Approval (HR, Planning, Fin RC)<br>Bangor GSA Sent on 17/10/2017<br>BU00807 - Cais am gymeradwyo swydd / Job Approval required :<br>Administrative Assistant in Canolfan<br>BU00807 - Cais am gymeradwyo swydd / Job Approval required :<br>Administrative Assistant in Canolfan Brailsford<br>Cais gan / Request from Bangor GSA -<br>Approval history<br>more | Ø  |
| Assistant in Canolfan<br>Brailsford | Comment                                                                                                    |    |
| Bangor GSA<br>11 minutes ago        | APPROVE REJECT FORWARD                                                                                                    | /i |

Click on a task to see it in the overlay view

Click the Job Title (in blue) to view the details of the job. (Clicking the 2<sup>nd</sup> blue link - Job Approval - navigates to the full Job details screen.)

#### JOB SUMMARY

Administrative Assistant

|                            |                                                     |          | CLOSE              | PRINT                    | SEND VIA EMAIL           |
|----------------------------|-----------------------------------------------------|----------|--------------------|--------------------------|--------------------------|
|                            |                                                     |          |                    |                          |                          |
| OVERVIEW                   |                                                     |          |                    |                          |                          |
| Job Status                 | Open                                                |          | Organisation       | Bangor Universi<br>Brail | ty » » Canolfan<br>sford |
| Approval Process           | Job Approval (HR, Planning, Fin RC)(<br>Submitted ) |          | Posting Status     |                          |                          |
| Candidates                 | New: 0 / In Process 0 / Off                         | fered: 0 | / Hired 0 /        | Closed: 0 / All          | 0                        |
|                            |                                                     |          |                    |                          |                          |
| ADMINISTRATIVE DATA        |                                                     | CONT     | RACT               |                          |                          |
| Job number                 | BU00807                                             | Numb     | er available       | 1                        |                          |
| Due Date                   | 03/12/2014                                          | Contra   | act Type           | Fixed Term Contract      |                          |
| Request Type               | Wholly Departmental Funded (Central                 | This p   | ost is:            | A new post               |                          |
|                            | Service Depts)                                      | Repla    | cement Information |                          |                          |
| Reporting lines            |                                                     | (if app  | licable)           |                          |                          |
| Responsible to (Job title) | Departmental Administrator                          | Post N   | lumber             | -                        |                          |
| Responsible to (Job title) | Gweinvddwr Adrannol                                 | Perso    | n heing replaced   | -                        |                          |

- When you have finished checking the details, click close to return to the Tasks app
- > If appropriate, enter a message in the **Comments** field
- > Click Approve, Reject or Forward

### Section D: Forwarding an Approval Step

A user can forward a step for approval to another approver. For example, when you know for sure that the original approver is on holiday, you can forward the approval step to another user or yourself, to avoid blocking the workflow of the Job vacancy. Also, if someone has made an error when selecting the approvers, you can forward the approval step to the correct approver.

From the jobs page, on the Job Approval Process tab, click Forward to the right of the step that you want to forward to another approver.

| ADMINISTRATIVE ASSISTANT                |                                                                                                    |                              |                   |                                    |
|-----------------------------------------|----------------------------------------------------------------------------------------------------|------------------------------|-------------------|------------------------------------|
| JOB CONTENT JOB APPROVAL PROC           | MATCHING CANDIDATES                                                                                                    | POSTING SE                   | ELECTION / HIRING |                                    |
|                                         |                                                                                                    |                              |                   |                                    |
| HR-PLAN-FIN RC WITH EXEC VERSION 1 ~ LA | ST VERSION<br>Started on 17/10/2017 by GSA Bangor - /<br>#1: GSA Bangor Approved on 17/10/20                                                             | Approved on 17/10/2017<br>17 |                   | View History                       |
| job Approval (HR, Planning, Fin RC)     | Started on 17/10/2017 by GSA Bangor                                                                                                    |                              |                   | View History                       |
|                                         | <ul> <li>#1: Luke Jade Submitted on 17/10/2013</li> <li>#2: Mundy (Plan) Kevin Submitted on 1</li> <li>#3: Parry (Fin-RC) Rhys Submitted on 1</li> </ul> | 7<br>17/10/2017<br>7/10/2017 | $\rightarrow$     | <b>Approve / Reject</b><br>Forward |
|                                         |                                                                                                    |                              |                   |                                    |

### > Select the new approver and the approver to be replaced.

| SUBMIT JOB APPROVAL STEP TO AND<br>Job Opening Administrative Assistant | OTHER APPROVER                         |                                                                                                    |        |        |
|-------------------------------------------------------------------------|----------------------------------------|----------------------------------------------------------------------------------------------------|--------|--------|
| MESSAGE                                                                 |                                        |                                                                                                    |        |        |
|                                                                         | Use an Email Template                  | Job Requisition Approval Request                                                                                                    | •      |        |
|                                                                         | Approval Step                          | Job Approval (HR, Planning, Fin RC)                                                                                                    |        |        |
|                                                                         | Submit to (required)                   | Griffith (HR) Steffan                                                                                                    | •      |        |
|                                                                         | Replacing                              | Luke Jade                                                                                                    | •      |        |
|                                                                         | Subject                                | [%job_number%] - Cais am gymeradwyo swydd / Job Approval required : [%<br>ADD MERGE FIELDS                                                                                   | job_   |        |
|                                                                         | Administrative comments                | $\begin{bmatrix} \textcircled{0} & @ & \blacksquare & \blacksquare & \blacksquare & \blacksquare & \blacksquare & \blacksquare & \blacksquare & \blacksquare & \blacksquare$ | •      |        |
|                                                                         |                                        | ADD MERGE FIELDS                                                                                                    |        |        |
|                                                                         | Receive Notification when<br>completed | <ul><li>Yes</li><li>No</li></ul>                                                                                                    |        |        |
|                                                                         | Due Date <mark>(required)</mark>       | (dd/mm/yyyy) <b>20/10/2017</b>                                                                                                    |        |        |
|                                                                         |                                        |                                                                                                    | CANCEL | SUBMIT |

- Enter/edit a message in the Administrative Comments field (if required)
- Click Submit to forward the request to another user

## **Section E: Tracking Approval Status**

Go to the Job Approval Process tab to see the approval status for each approver

| ADMINISTRAT       | IVE ASSISTANT        |               |                                   |                   |                    |              |
|-------------------|----------------------|---------------|-----------------------------------|-------------------|--------------------|--------------|
| JOB CONTENT       | JOB APPROVAL PR      | ROCESS        | MATCHING CANDIDATES               | POSTING           | SELECTION / HIRING |              |
|                   |                      |               |                                   |                   |                    |              |
| HR-PLAN-FIN RC WI | TH EXEC VERSION 1    | LAST VERSIO   | N                                 |                   |                    |              |
| 🗸 Exec Approval   |                      | Started       | d on 17/10/2017 by GSA Bangor -   | Approved on 17/10 | /2017              | View History |
|                   |                      | #1: G         | 5A Bangor Approved on 17/10/20    | 17                |                    |              |
| job Approval (HR  | R, Planning, Fin RC) | Started       | d on 17/10/2017 by GSA Bangor     |                   |                    | View History |
|                   |                      | #1: Lu        | ike Jade Approved on 17/10/2017   | ,                 |                    |              |
|                   |                      | #2: M         | undy (Plan) Kevin Submitted on 1  | 17/10/2017        |                    | Forward      |
|                   |                      | <b>#3:</b> Pa | arry (Fin-RC) Rhys Submitted on 1 | 7/10/2017         |                    |              |
|                   |                      |               |                                   |                   |                    |              |

In this example, you can see that the Executive approval is complete. HR have approved the post but Planning and Finance have yet to approve or reject.

# Section F: Restarting the Approval Chain after Rejection

When a job requisition is rejected this does not necessarily mean the request is finished. A rejection can be used to make changes which will affect the other approvers who have already approved the request e.g. change of Grade. In this case, after rejecting the request, the changes can be made to the job requisition and all the approvals can be reset and resubmitted. This can also be performed by the requesting department, if appropriate.

[If these changes are subtle (e.g. correcting a spelling mistake) then the request can be edited without rejecting and resubmitting.]

On the Job Approval Process tab, you can see when an approval step has been rejected.

| ADMINISTRATI        | VE ASSISTANT         |                |                                   |                  |                    |                        |
|---------------------|----------------------|----------------|-----------------------------------|------------------|--------------------|------------------------|
| JOB CONTENT         | JOB APPROVAL PROCESS |                | MATCHING CANDIDATES               | POSTING          | SELECTION / HIRING |                        |
|                     |                      |                |                                   |                  |                    |                        |
| HR-PLAN-FIN RC WIT  | H EXEC VERSION 1 L   | AST VERSIO     | DN                                |                  |                    |                        |
| 🗸 Exec Approval     |                      | Started        | on 17/10/2017 by GSA Bangor  - Ap | proved on 17/10/ | 2017               | View History           |
|                     |                      | #1: GS/        | A Bangor Approved on 17/10/201    | 7                |                    |                        |
| 🗴 Job Approval (HR, | Planning, Fin RC)    | Started        | on 17/10/2017 by GSA Bangor       |                  |                    | View History           |
|                     |                      | #1: Luk        | e Jade Rejected on 17/10/2017     |                  |                    |                        |
|                     |                      | #2: Mu         | ndy (Plan) Kevin                  |                  |                    | Re-submit for Approval |
|                     |                      | <b>#3:</b> Par | ry (Fin-RC) Rhys                  |                  |                    | Forward                |

You can view any comments / messages from the approval process by clicking View History, to the right of the approval step. A new window will open

| JOB APPROVAI<br>Job Opening Ad | L HISTORY<br>Iministrative Assistar       | nt             |                           |           |                                                                                                    |
|--------------------------------|-------------------------------------------|----------------|---------------------------|-----------|----------------------------------------------------------------------------------------------------|
| FILTER                         |                                           |                |                           |           |                                                                                                    |
| Approval St                    | tep Job Approval (H                       | IR, Plannir    | ng 👻                      |           |                                                                                                    |
| DATE 🔻                         | APPROVAL STEP                             | SENDER         | RECIPIENT                 | ACTION    | ADMINISTRATIVE COMMENTS                                                                                                    |
| 17/10/2017                     | Job Approval<br>(HR, Planning,<br>Fin RC) | Luke J<br>ade  | Luke<br>Jade              | Rejected  | From the job description, this post sh<br>ould be grade 8 not grade 7. Please a<br>mend the job requisition to reflect thi<br>s change and re-start the approval pr<br>ocess |
| 17/10/2017                     | Job Approval<br>(HR, Planning,<br>Fin RC) | GSA B<br>angor | Parry<br>(Fin-RC)<br>Rhvs | Submitted | BU00807 - Cais am gymeradwyo swy<br>dd / Job Approval required : Administ<br>rative Assistant in Canolfan Brailsfor                                                          |

To make the required changes, click on the Job Content tab if it is not already showing and then make sure the Job Requisition sub-item is selected. Click to display the dropdown and select Edit Job Requisition

| ADMINIST                                                                       | RATIVE ASSISTANT                                                                       |                                                         |
|--------------------------------------------------------------------------------|----------------------------------------------------------------------------------------|---------------------------------------------------------|
| JOB CONTENT                                                                    | JOB APPROVAL PROCESS                                                                   | MATCHING CANDIDA                                        |
| Job Requisition 🔻                                                              | Edit Job Requisition Pr                                                                | ofile Budget & Cost                                     |
| OVERVIEW<br>Job Status<br>Approval Process<br>Candidates<br>Archived Applicati | Edit Job Status<br>Edit Comments<br>Job Approval (HR, Planning<br>New: 0 / In Process: | Or<br>g, Fin RC) (Rejected) Po<br>0 / Offered: 0 / Hire |

> Make your changes on the displayed form and press **Save** 

After making the necessary changes, from the Job Approval Process tab, click and then select **Re-Start Approval Chain**<sup>\*</sup>. A new window will appear

| ADMINISTRATI       | IVE ASSISTANT                                                                                                    |                                                                                                    |                    |                    |                                                    |
|--------------------|----------------------------------------------------------------------------------------------------|----------------------------------------------------------------------------------------------------|--------------------|--------------------|----------------------------------------------------|
| JOB CONTENT        | JOB APPROVAL PROCESS                                                                                                    | MATCHING CANDIDATES                                                                                                  | POSTING            | SELECTION / HIRING |                                                    |
|                    |                                                                                                    |                                                                                                    |                    |                    |                                                    |
| HR-PLAN-FIN RC WIT | TH EXEC VERSION 1 LAST VERSION 5 LAST VERSION 5 LAST VERS | DN<br>on 17/10/2017 by GSA Bangor <i>- A</i>                                                                         | approved on 17/10/ | 2017               |                                                    |
|                    | #1: GS/                                                                                                    | A Bangor Approved on 17/10/20                                                                                        | 17                 | 1                  | THIS FUNCTION                                      |
| ⊗ Job Approval (HR | , Planning, Fin RC) : Started<br>Re-Start ap<br>#1: Lur<br>#2: Mu<br>#3: Par                                                                                                    | on 17/10/2017 by GSA Bangor<br>proval chain<br>e Jace Key Sted on 17/10/2017<br>ndy (Plan) Kevin<br>ry (Fin-RC) Rhys |                    | (                  | View History<br>Re-submit for Approval<br>Fotoward |

> Enter/edit the message (if required) and click **Send** 

| MESSAGE                 |                                                                                                |
|-------------------------|------------------------------------------------------------------------------------------------|
| Use an Email Template   | Job Requisition Approval Request 🔹                                                             |
| Approval Step           | Job Approval (HR, Planning, Fin RC)                                                            |
| Submit to               | Luke Jade<br>Parry (Fin-RC) Rhys<br>Mundy (Plan) Kevin                                         |
| Subject                 | [%job_number%] - Cais am gymeradwyo swydd / Job Approval required : [%job_<br>ADD MERGE FIELDS |
| Administrative comments |                                                                                                |

> The original approvers will receive a new task.

<sup>\*</sup> The Re-submit for Approval link next to the rejection line will only send this back to you for approval. Therefore, you should not use this button